## WHAT TO DO TO ACCESS THE WEBSITE AS A MEMBER?

• **STEP 1** - Check your emails, you have received this email. The title of the email is **"Contact** account on PWN Paris":

| Contact account on PWN Paris | PROFESSIONAL WOMEN'S NETWORK     |
|------------------------------|----------------------------------|
| Hello Carole Cabrit,         |                                  |
| Your account has just been   | created on PWN Paris's platform. |
|                              | Set up my account                |
| For any questions, please c  | ontact directly "PWN Paris".     |
| By email                     | information@pwnparis.net         |
| By phone                     | +33 9 53 66 72 68                |
| The "PWN Paris" team         |                                  |
|                              |                                  |
|                              | Copyright © 2020 PWN Paris       |

• **STEP 2** - Click on **"Set up my account"** to create your account and set up your password:

|              | Password setup                                                                                                    |      |
|--------------|----------------------------------------------------------------------------------------------------|------|
|              | Use the form below to setup your password.<br>Password*                                                                                                    |      |
| Password*    |                                                                                                    |      |
|              | Confirm your password*                                                                                                    |      |
| Confirmation |                                                                                                    |      |
|              |                                                                                                    | SAVE |
|              | Warning                                                                                                    |      |
|              | Your password must comply with the following rules:<br>- must be different from your first name, last name and email address<br>- password must be at least 6 characters long |      |
|              | Powered by AssoConnect, the software for nonprofits by nonprofit experts                                                                                                    |      |

• **STEP 3** - You are now on <u>www.pwnparis.net</u> website. Click on **"My account"** at the top right of the web page :

| PWN PARIS | HOME | ABOUT US | JOIN US | NEWS | EVENTS | MEMBERS AREA | PWN GLOBAL |  |
|-----------|------|----------|---------|------|--------|--------------|------------|--|
|           | 1    | 3/       | ۰.      |      |        |              |            |  |

• **STEP 4** - Here you have access to your profile, your purchases, emails from PWN Paris and your membership. Click on the button **"UPDATE PROFILE"** to update your profile an add your photo. It only takes 2 minutes!

| PWN PARIS<br>PROFESSIONAL WOMEN'S NETWORK | HOME | ABOUT US | JOIN US   | NEWS   | EVENTS         | MEMI   | BERS AREA | PWN GLOBAL | My account     |
|-------------------------------------------|------|----------|-----------|--------|----------------|--------|-----------|------------|----------------|
|                                           |      | Profile  | Purchases | Emails | Membe          | rships | Logout    |            |                |
|                                           |      |          | Ø         | Karir  | ne Tarsit<br>ț | ano    |           |            |                |
|                                           |      |          |           |        |                |        |           |            | UPDATE PROFILE |

- STEP 5 You're done, ready to enjoy our new website 😊
- **TIP**: To go to PWN Global platform (for webinars, events happening in other city networks, Global directory), click on the tab **"PWN GLOBAL"**. To be connected as a Global member enter your login (email address) and your password.

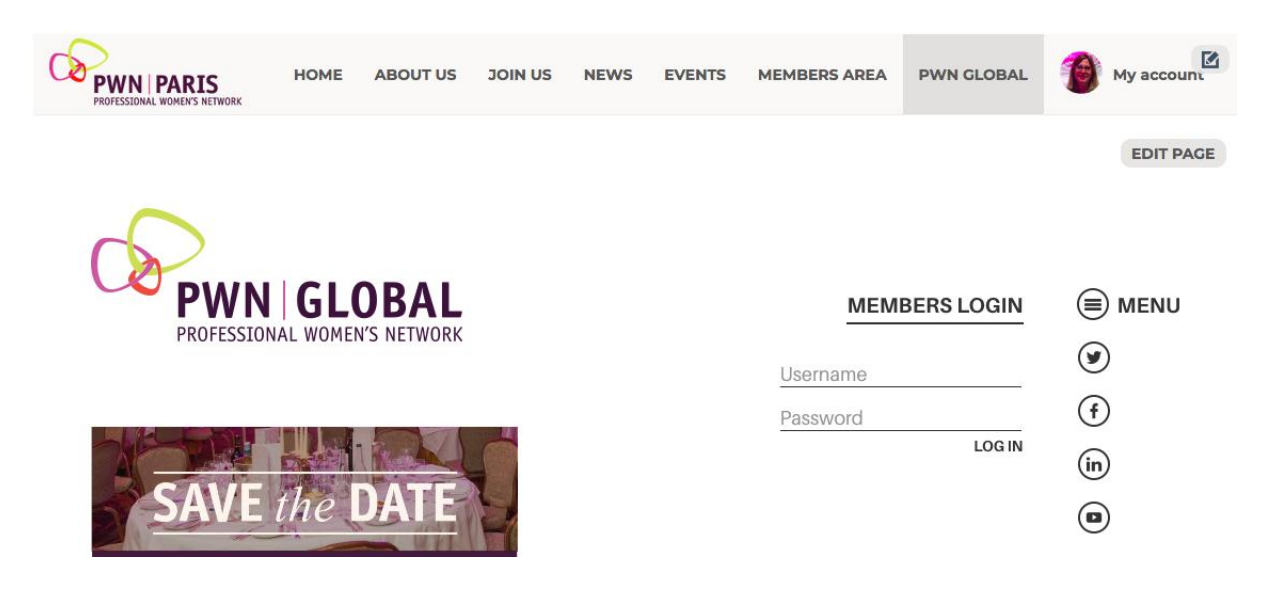